## Shared Mailbox in k-9 Mail automatisch synchronisieren und im Gemeinsamen Posteingang anzeigen

1. Ordner der Mailbox öffnen

| 23:16 🕓 🞯 🗠                                                      | LTE<br>At a f  | 73  |
|------------------------------------------------------------------|----------------|-----|
| Konten<br>Nächster Abruf In 0 Minuten                            |                | 13  |
| Gemeinsamer Posteingang<br>Alle Nachrichten aus integrierten Ord | ★ 32           | • 2 |
| Alle Nachrichten<br>Alle Nachrichten in durchsuchbaren           | <b>*</b> 36    | 13  |
| Yogic World<br>49.9MB                                            | ★3             |     |
| <b>Gmail</b><br>1.9MB                                            | <b>★</b> 10    |     |
| Student<br>5.2MB                                                 | <b>★</b> 14    |     |
| НТU<br>9.3MB                                                     | <del>*</del> 9 |     |
| <b>НТU</b><br>224.8КВ                                            | • 13           |     |
|                                                                  |                |     |
|                                                                  |                |     |
|                                                                  |                |     |
|                                                                  |                |     |
| Q C 🛃                                                            | +              | Ĩ   |
|                                                                  | •              |     |

 Gewünschten Ordner lange antippen und "Ordnereinstellungen" auswählen

| 23:17 🕓 🏵 🞽                      |                                 |      |  |
|----------------------------------|---------------------------------|------|--|
| View Ordner<br>Nächster Ab       | ruf In 0 Minuten                | 13   |  |
| Entwürfe (                       | Entwürfe)                       |      |  |
| Gesendet (                       | (Gesendet)                      |      |  |
| Posteingar<br>Zuletzt Vor 0 Mir  | <b>ng</b><br>nuten aktualisiert | • 2  |  |
| Postausga                        | ng                              |      |  |
| Papierkorb (Papierkorb)          |                                 |      |  |
| Spam (Spa                        | ım)                             |      |  |
| vorsitz-sha<br>Zuletzt Vor 0 Mir | ared@htugraz.at                 | • 11 |  |
|                                  | vorsitz-shared@htugraz.a        | at   |  |
|                                  | E-Mail abrufen                  |      |  |
| Lokale Nachrichten löschen       |                                 |      |  |
|                                  | Ordnereinstellunger             | 1    |  |
|                                  |                                 |      |  |
|                                  | S 🖣                             | :    |  |
|                                  |                                 |      |  |

- 3. Oben anzeigen anhacken (optional)
- 4. Anzeigeklasse: Hauptordner
- 5. Synchronisationsklasse: wie Anzeigeklasse
- 6. Push-Klasse: Wie Synchronisationsklasse
- 7. In gem. Posteingang integrieren anhacken

| <ul> <li>Ordner-Einstellungen</li> <li>VORSITZ-SHARED@HTUGRAZ.AT</li> <li>Oben anzeigen<br/>Ordner am Anfang der Ordnerliste anzeigen</li> <li>Anzeigeklasse<br/>Hauptordner</li> <li>Synchronisationsklasse<br/>Wie Anzeigeklasse</li> <li>Push-Klasse<br/>Wie Synchronisationsklasse</li> <li>Ordnerbenachrichtigungsklasse<br/>Wie Push-Klasse</li> <li>In gem. Posteingang integrieren<br/>Nachrichten im gemeinsamen Posteingang<br/>anzeigen</li> </ul>                                                                                                    | Ordner-Einstellungen   VORSITZ-SHARED@HTUGRAZ.AT   Oben anzeigen<br>Ordner am Anfang der Ordnerliste anzeigen   Anzeigeklasse<br>Hauptordner   Synchronisationsklasse<br>Wie Anzeigeklasse   Push-Klasse<br>Wie Synchronisationsklasse   Ordnerbenachrichtigungsklasse<br>Wie Push-Klasse   In gem. Posteingang integrieren<br>Nachrichten im gemeinsamen Posteingang<br>anzeigen                                                                                                    | 23:17 🕓 河 🔀                                                                           |  |
|----------------------------------------------------------------------------------------------------|----------------------------------------------------------------------------------------------------|---------------------------------------------------------------------------------------|--|
| VORSITZ-SHARED@HTUGRAZ.ATOben anzeigen<br>Ordner am Anfang der Ordnerliste anzeigenAnzeigeklasse<br>HauptordnerSynchronisationsklasse<br>Wie AnzeigeklassePush-Klasse<br>Wie SynchronisationsklasseOrdnerbenachrichtigungsklasse<br>Wie Push-KlasseIn gem. Posteingang integrieren<br>Nachrichten im gemeinsamen Posteingang<br>anzeigen                                                                                                    | VORSITZ-SHARED@HTUGRAZ.ATOben anzeigen<br>Ordner am Anfang der Ordnerliste anzeigenImage: Constant of the state of the state of th | 🐳 Ordner-Einstellungen                                                                |  |
| Oben anzeigen<br>Ordner am Anfang der Ordnerliste anzeigenImage: Constant of the second second | Oben anzeigen<br>Ordner am Anfang der Ordnerliste anzeigenImage: Comparise transmission seigenAnzeigeklasseSynchronisationsklasse<br>Wie AnzeigeklasseImage: Comparise transmission seigenPush-Klasse<br>Wie SynchronisationsklasseImage: Comparise transmission seigenImage: Comparise transmission seigenOrdnerbenachrichtigungsklasse<br>Wie Push-KlasseImage: Comparise transmission seigenImage: Comparise transmission seigenIn gem. Posteingang integrieren<br>Nachrichten im gemeinsamen Posteingang<br>anzeigenImage: Comparise transmission seigenImage: Comparise transmission seigen                                                                                                    | VORSITZ-SHARED@HTUGRAZ.AT                                                             |  |
| Anzeigeklasse<br>Hauptordner<br>Synchronisationsklasse<br>Wie Anzeigeklasse<br>Push-Klasse<br>Wie Synchronisationsklasse<br>Wie Push-Klasse<br>Drdnerbenachrichtigungsklasse<br>Wie Push-Klasse<br>In gem. Posteingang integrieren<br>Nachrichten im gemeinsamen Posteingang<br>anzeigen                                                                                                    | Anzeigeklasse<br>Hauptordner<br>Synchronisationsklasse<br>Wie Anzeigeklasse<br>Push-Klasse<br>Wie Synchronisationsklasse<br>Ordnerbenachrichtigungsklasse<br>Wie Push-Klasse<br>In gem. Posteingang integrieren<br>Nachrichten im gemeinsamen Posteingang<br>anzeigen                                                                                                    | <b>Oben anzeigen</b><br>Ordner am Anfang der Ordnerliste anzeigen                     |  |
| Synchronisationsklasse   Wie Anzeigeklasse   Push-Klasse   Wie Synchronisationsklasse   Ordnerbenachrichtigungsklasse   Wie Push-Klasse   In gem. Posteingang integrieren   Nachrichten im gemeinsamen Posteingang   anzeigen                                                                                                    | Synchronisationsklasse<br>Wie Anzeigeklasse<br>Push-Klasse<br>Wie Synchronisationsklasse<br>Ordnerbenachrichtigungsklasse<br>Wie Push-Klasse<br>In gem. Posteingang integrieren<br>Nachrichten im gemeinsamen Posteingang<br>anzeigen                                                                                                    | Anzeigeklasse<br>Hauptordner                                                          |  |
| Push-Klasse         Wie Synchronisationsklasse         Ordnerbenachrichtigungsklasse         Wie Push-Klasse         In gem. Posteingang integrieren         Nachrichten im gemeinsamen Posteingang         anzeigen                                                                                                    | Push-Klasse<br>Wie Synchronisationsklasse<br>Ordnerbenachrichtigungsklasse<br>Wie Push-Klasse<br>In gem. Posteingang integrieren<br>Nachrichten im gemeinsamen Posteingang<br>anzeigen                                                                                                    | Synchronisationsklasse<br>Wie Anzeigeklasse                                           |  |
| Ordnerbenachrichtigungsklasse<br>Wie Push-Klasse<br>In gem. Posteingang integrieren<br>Nachrichten im gemeinsamen Posteingang<br>anzeigen                                                                                                    | Ordnerbenachrichtigungsklasse         Wie Push-Klasse         In gem. Posteingang integrieren         Nachrichten im gemeinsamen Posteingang         anzeigen                                                                                                    | Push-Klasse<br>Wie Synchronisationsklasse                                             |  |
| In gem. Posteingang integrieren<br>Nachrichten im gemeinsamen Posteingang<br>anzeigen                                                                                                    | In gem. Posteingang integrieren<br>Nachrichten im gemeinsamen Posteingang<br>anzeigen                                                                                                    | Ordnerbenachrichtigungsklasse<br>Wie Push-Klasse                                      |  |
|                                                                                                    |                                                                                                    | In gem. Posteingang integrieren<br>Nachrichten im gemeinsamen Posteingang<br>anzeigen |  |
|                                                                                                    |                                                                                                    |                                                                                       |  |
|                                                                                                    |                                                                                                    |                                                                                       |  |
|                                                                                                    |                                                                                                    |                                                                                       |  |
|                                                                                                    |                                                                                                    |                                                                                       |  |
|                                                                                                    |                                                                                                    |                                                                                       |  |

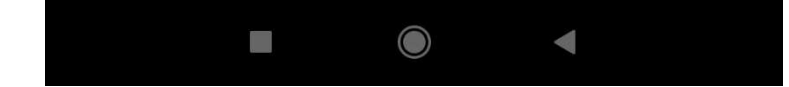